# QUICK START GUIDE Sending eReferrals

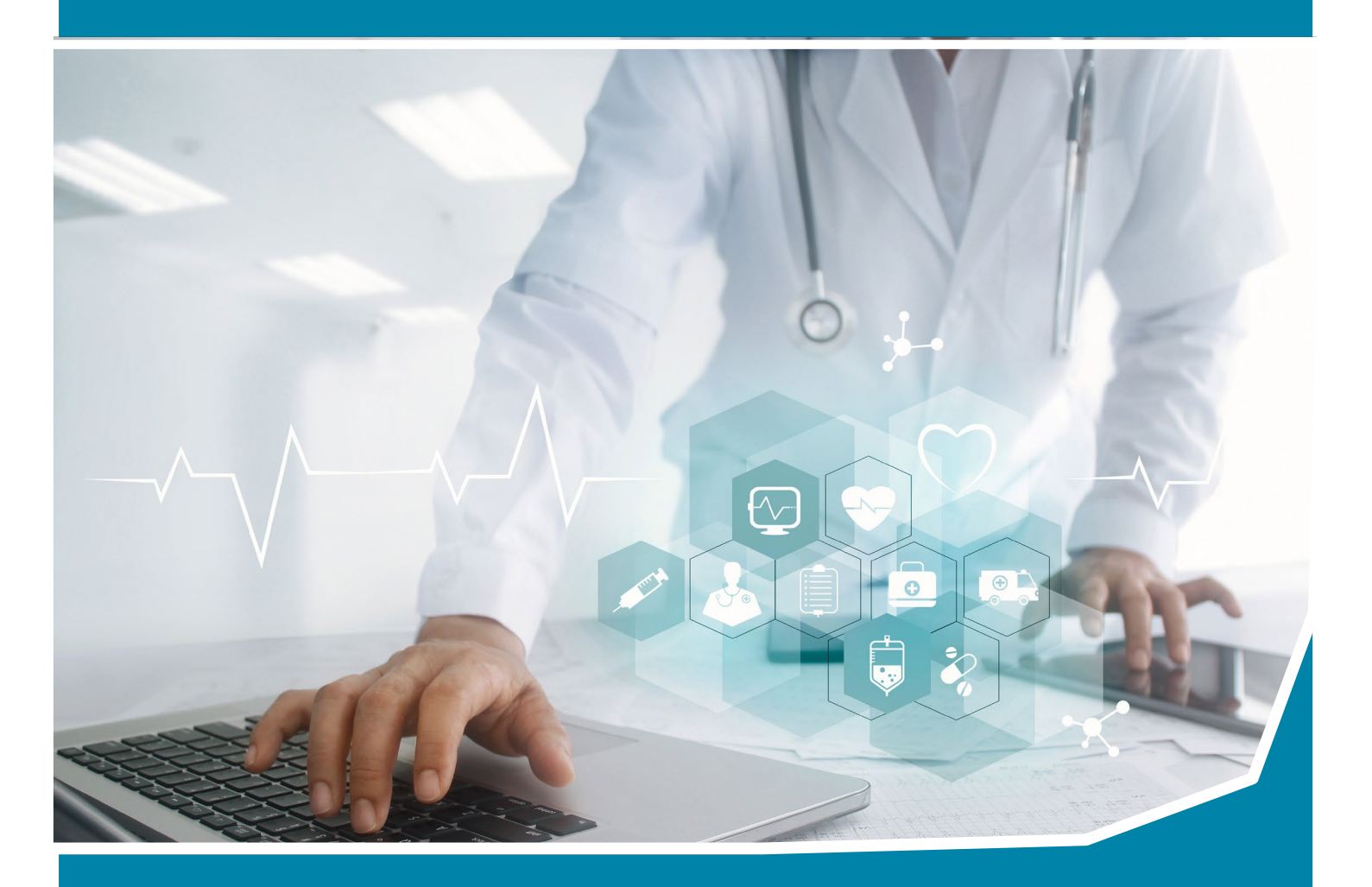

There is a new quick and easy way to send referrals via HealthLink to providers that are part of the HealthLink network.

If you require access to the HealthLink User Directory, please contact HealthLink on 1300 145 465 option 1

BEST PRACTICE INDIGO AND ABOVE

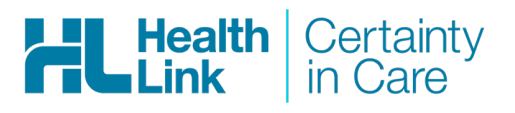

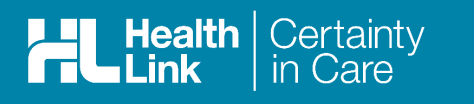

## Before you begin

Please confirm that the version of Best Practice you are using is Indigo or above.

Confirm Practice Preferences and Provider Preferences

#### **Practice**

1. Select Setup > Configuration

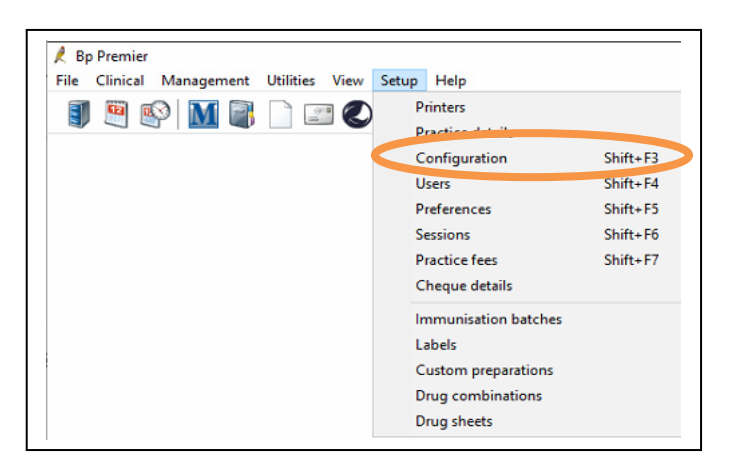

2. Click on General icon and confirm Online Directory for Contacts is set to HealthLink, click save.

| Configuration                                                                                                    | $\times$ |
|----------------------------------------------------------------------------------------------------|----------|
| Default HL7 export format:       REF ✓       □ Use Argus format         General       ☑ Include a formatted text OBX in REF messages                                                               |          |
| Results import Clear Safety Net numbers Database                                                                                                    |          |
| Use the system generated patient ID as the 'Record Number' Update record numbers Lists Travel medicine link:                                                                                       |          |
| Validate IHI after         90         days for My Health Record access.           Reminders         Import Council access         *NOTE: A Windows Administrator is required to import outfloates. |          |
| Care plans                                                                                                    |          |
| Email Email                                                                                                    |          |
| Bp Comms v                                                                                                    |          |

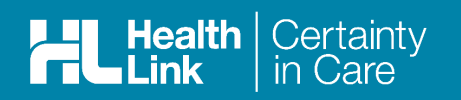

### Provider

1. Select Setup > Preferences

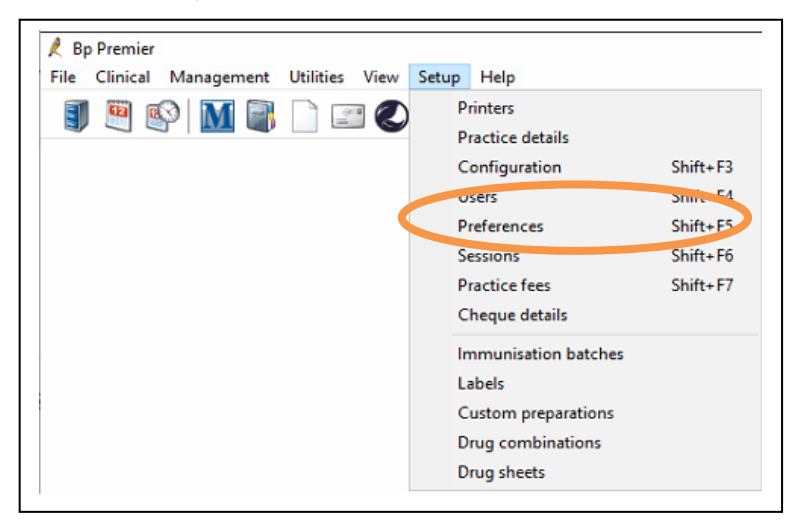

2. Click on the Letters icon and confirm the Default address book is set to Local Address Book, tick Display Online Directory on contact selection screen and click Save & Close

| 🍂 User preferer | nces                                                   | ×     |
|-----------------|--------------------------------------------------------|-------|
|                 | User name: Dr Best Practice  V Clone                   |       |
|                 | Default font: Arial V Size: 12 V                       |       |
|                 | Margins (mm)                                           |       |
|                 | Left margin: 13 Right margin: 13                       |       |
| Letters         | Top margin: 25 Bottom margin: 25                       |       |
| 1 1000 F        | Save all new letters as draft                          |       |
| Prescribing     | Show confirmation on export of HL7                     |       |
|                 |                                                        |       |
|                 |                                                        |       |
|                 | ✓ Display Online Directory on contact selection screen |       |
| Clinical        |                                                        |       |
|                 | Default address book: Local Address Book ~             |       |
| Pathology       |                                                        |       |
|                 |                                                        |       |
|                 |                                                        |       |
|                 |                                                        |       |
|                 |                                                        |       |
|                 |                                                        |       |
|                 |                                                        |       |
|                 | Save Save & Close                                      | Close |
|                 |                                                        |       |

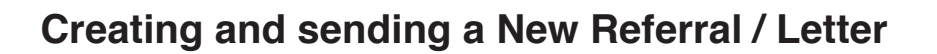

1. Open the Patient Clinical Record

Certainty

Health Link

- 2. Select File, New Letter (F4) or click the new letter icon on the toolbar to create a new referral
- 3. Choose an existing template that you would like to use from either the Template favorites, the Use Template item on the Templates menu or by using the new document icon on the toolbar

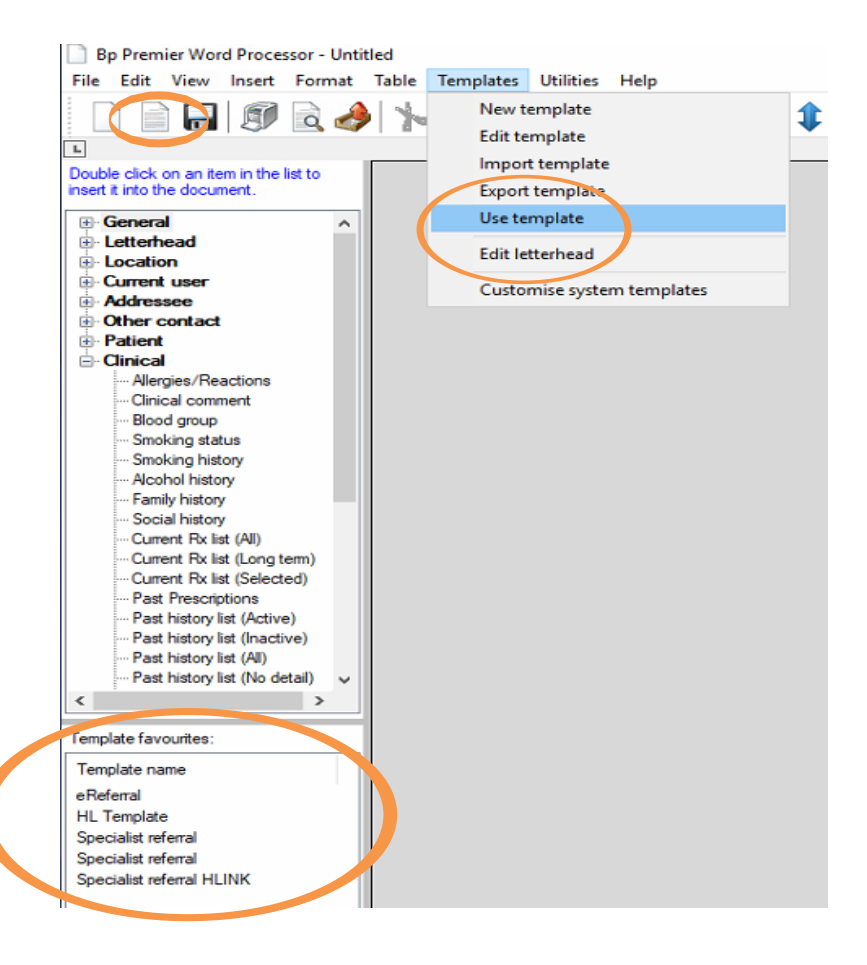

4. Once you have chosen the template, you will be prompted to search for a provider to send to. Search using the surname of the provider. This will search both the Local Directory (the top half of search screen) and the Online Directory (the bottom half of screen) for matches.

The provider you search for may appear in the Local Directory if you already have them in your local directory or in the Online Directory if they are not in your local address boook. Highlight the entry and click on Use Contact. If you choose a provider from the Online directory it will be added to your Local directory. When choosing a provider, please ensure they have a green star. The green star indicates that the contact is enabled to receive an e-Referral.

For further details on how the online directory works please follow the below link: <a href="http://kb.bpsoftware.net/au/bppremier/jade/Content/General/WordProcessor/HealthLinkDirectory">http://kb.bpsoftware.net/au/bppremier/jade/Content/General/WordProcessor/HealthLinkDirectory.</a>

| 🕴 Select address  | ee                          |                   |                       |               |              |
|-------------------|-----------------------------|-------------------|-----------------------|---------------|--------------|
| From Address Bool | Search on MEDref            | er HealthShare    |                       |               |              |
| Name Search:      | WRIGHT                      |                   | Category:             |               |              |
|                   |                             |                   |                       |               |              |
| New contact       | Edit contact                | Synchronise 🚺 Syn | chronised with Online | Directory 🔆 S | Secure eRefe |
| New contact       | Edit contact<br>: Postcode: | Synchronise O Syn | chronised with Online | Directory 🔆 S | iecure eRefe |

5. Once you have chosen the provider you will be taken back to the letter template and the details will prepopulate. You are also able to add text and further details to the letter / eReferral.

| Bp Premier Word Processor - Untitled                                                                                                    | 2×                                                                                                    | - 0                   |
|----------------------------------------------------------------------------------------------------|----------------------------------------------------------------------------------------------------|-----------------------|
| File Edit View Insert Format Table Templates Utilities Help                                                                                                    |                                                                                                    |                       |
| 🗋 📄 🗊 🗟 🤌 🏷 🗿 📋 🔊 🔌 🛷 🌐 🏶 🕂 🕷 🕂 🔣                                                                                                    | 100% ~ Calibri ~ 11                                                                                                    | J b i u 🧶 🖹 ী 🗐 🗐 🗐 🗐 |
| I                                                                                                    | ։ Ա. ու վետու իստու իրումերու հեղու հաղոնքում էրումերը հետ դեստու Արտուներու հետր մետու վետու մերու հետու Մառու Մ                                                               |                       |
| Double click on an item in the list to<br>neer it into the document.                                                                                                    |                                                                                                    |                       |
| General General Gener | EFFERENCE Certainty<br>19/09/2019<br>2/69 Eyre Street<br>North Ward 4810<br>Dear Mrs Laura Wright<br>RE: Mama J Test - 01/01/1955<br>Thank you for referring Mama J<br>Regards, |                       |
|                                                                                                    |                                                                                                    |                       |

6. Once you have completed the letter / ereferral click on the Export HL7 icon from the tool bar at the top of the page

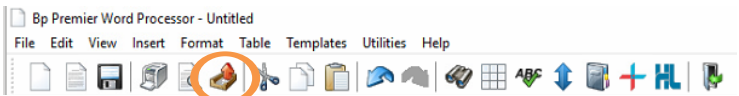

7. A Document Detail box will now show. Untick Save As Draft and click Save.

| 🍂 Docume  | ent details          |               | ×      |
|-----------|----------------------|---------------|--------|
| From:     | Dr B. Practice       | ~             |        |
| To:       | Mrs Laura Wright     |               | Search |
| Subject:  | HL Template          |               |        |
| Comment:  |                      | ^             |        |
|           |                      |               |        |
|           |                      | ~             |        |
|           | tial                 | Save as draft |        |
| Add follo | w up note to actions | 19/09/2019 ~  |        |
|           |                      | Save          | Cancel |

Health Link

Certainty in Care

8. A screen confirming that the letter has been successfully exported will show, click OK and you will be taken back to the letter. From here you are able to print the letter for the Patient and then exit the letter.

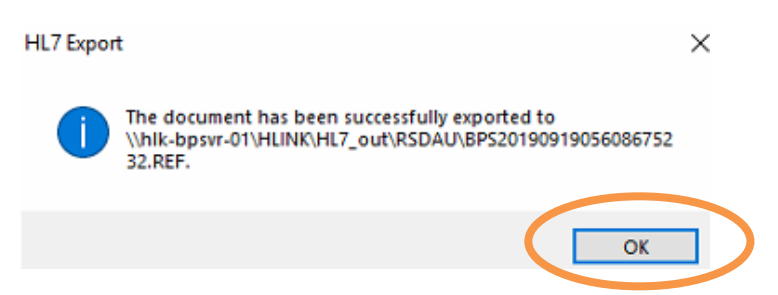

9. The letter will be saved in the Correspondence Out Tab.

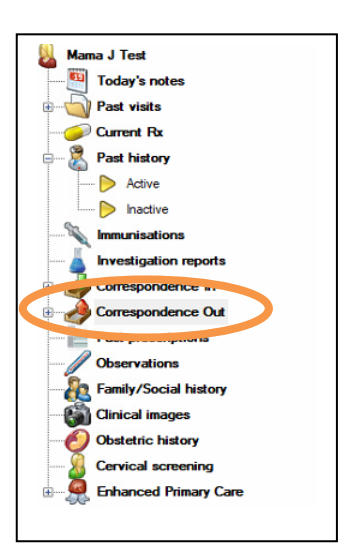

## **Checking Acknowledgments**

It is important if you are sending referrals or reports to check that the recipient is actually receiving them. We suggest that you implement an administrative routine similar to what you would already have in the practice for following up pathology or radiology requests. HealthLink also has a report which can be run daily or weekly which will show you at a "transport" level what has been sent from your practice and acknowledged by the recipient. The Best Practice e-referrals screen screen will give you a better "patient" and "doctor" centric view. Please email helpdesk@healthlink.net if you wish to be subscribed to the report.

Once you have sent a message, the recipient's system should inform you, by way of an application acknowledgment, to let you know that the referral was received successfully into the receiving practice clinical or practice management/triaging system. Acknowledgments are dependent on the receiving system setup, therefore please check at the end of each day to confirm that you have received an Acknowledgment. If you haven't received one check the following day and if it is still not received contact our Helpdesk at helpdesk@healthLink.net who will confirm it for you.

1. To check for unacknowledged or unsuccessful transmission, from the main Best Practice screen, select View, eRererals

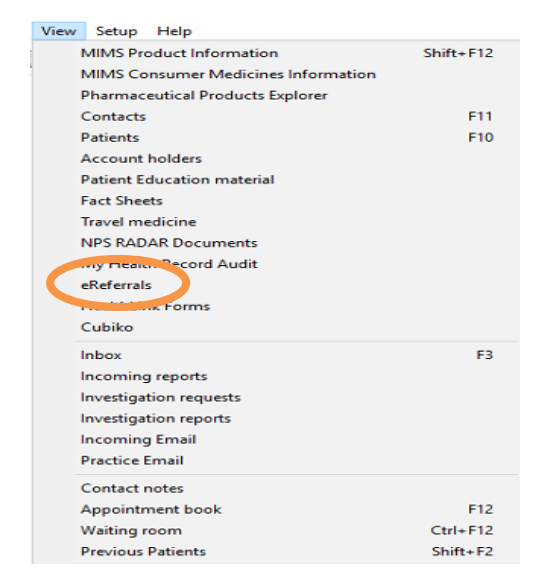

#### 2. Un-tick the Hide positive acknowledgments check box.

This log will list the negative and positive acknowledgements. A blank acknowledgement means the document may not have received at the receiving end. A negative acknowledgement (Status - removed) indicates the referral was not received or accepted at the receiving end and staff should call the receiving site to confirm receipt. An alternative method of delivery in this case may be required to send to the specialist practice or, if you printed the document for the patient, the patient will be able to present this to the specialist at time of booking. If the error is an "invalid namespace" check the electronic address (EDI) in the address book and correct it before resending the referral.

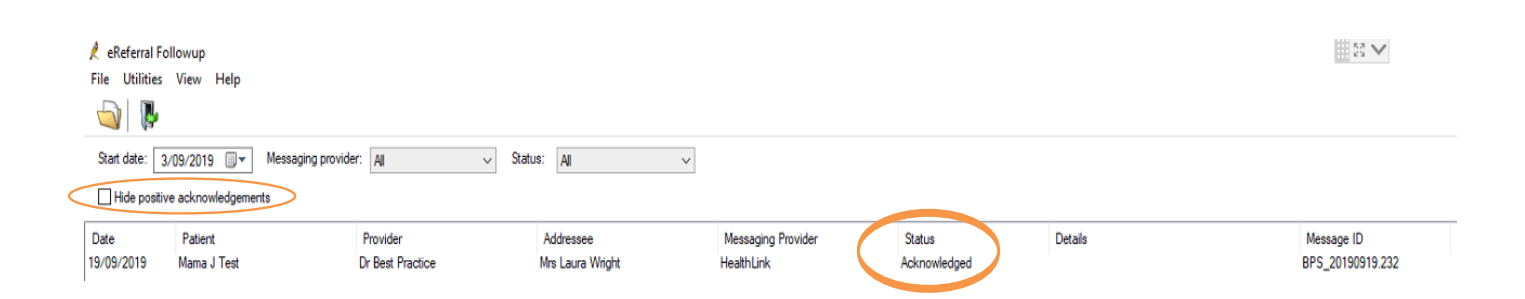

HealthLink helps over 60,000 healthcare practitioners deliver certainty in care by enabling them to exchange patient information quickly, reliably and securely.

For all queries, please contact HealthLink Customer Care on 1800 125 036 or email helpdesk@healthlink.net

Monday to Friday (Except Public Holidays) 8:00 am - 6:00 pm.

HealthLink Level 17, 9 Castlereagh Street, Sydney NSW 2000 helpdesk@healthlink.net | https://au.healthlink.net/bp

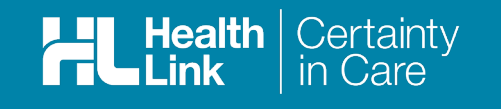